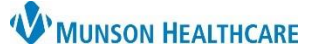

### Outpatient Therapy and Home Care Referrals for Clinical and Clerical Staff

Cerner PowerChart Ambulatory EDUCATION

**Summary:** Outpatient Physical Therapy, Occupational Therapy, and Home Health referrals are ordered as an Ambulatory Referral, these are sent using Medical Record Request (MRR) and monitored and managed using Referral Management.

#### **Outpatient Therapy and Home Health Referral Orders**

Outpatient Physical Therapy, Occupational Therapy, and Home Health referral orders are ordered as an Ambulatory Referral with the Medical Service entered in the order Details.

| Referral                                        |                        | ≡- ⊘            | 2                                                  |   |
|-------------------------------------------------|------------------------|-----------------|----------------------------------------------------|---|
| Ambulatory Referral<br>Ambulatory Referral to C | ncolog, for Lung Cance | er Screening    |                                                    |   |
| Ambulatory Referral to D                        | iabetes Education      | ▼ Details for A | mbulatory Referral     Grder Comments     Magnoses |   |
|                                                 |                        | *Medical S      | ervice: Physical Therapy                           | ¥ |

#### Sending Outpatient Therapy and Home Health Referral Orders

Outpatient Physical Therapy, Occupational Therapy, and Home Health referrals **must** be faxed using Medical Record Request (MRR) in order for the electronic signature to display on the order information. An electronic signature does not display on the documentation if sent from Referral Management.

Within a patient's chart in PowerChart, navigate to the MRR:

| 🗎 Medical Record Request |  |
|--------------------------|--|
|--------------------------|--|

- 1. Select AMB CP Referral from the Template drop-down.
- 2. Deselect any unnecessary sections.
- 3. Select **Preview** to review orders to be sent are correct and display the electronic signature.
- 4. Select a Purpose.
- 5. Fill in the cover page information, as needed.
- 6. Select the correct Device: !FX(yourclinicname).
- 7. Add the Fax number: Free text the 10-digit recipient fax number.
- 8. Click OK and Send the referral.

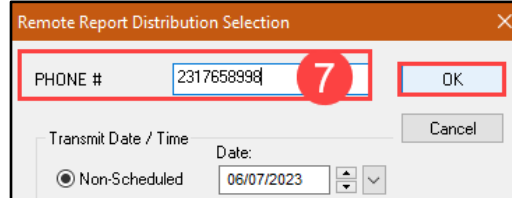

| Event Status<br>All results                                                            | Template<br>→ AMB CP Referral                 | 1                                                                              |
|----------------------------------------------------------------------------------------|-----------------------------------------------|--------------------------------------------------------------------------------|
| From:     xx /xx /xx xx       To:     xx /xx /xx xx       Image: To:     xx /xx /xx xx | Posting Range                                 | Request for patient  Proper authorization received?  Destination  Requester  5 |
| Related Providers Section                                                              | ns 2<br>mation masked SSN<br>Select all Clear | r all                                                                          |
|                                                                                        | Preview                                       | 3 Send                                                                         |
|                                                                                        | Referral                                      | l Orders                                                                       |

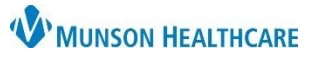

# Outpatient Therapy and Home Care Referrals for Clinical and Clerical Staff

## Cerner PowerChart Ambulatory EDUCATION

| Referral Management                             |                                                   |                                                             |             |
|-------------------------------------------------|---------------------------------------------------|-------------------------------------------------------------|-------------|
| All ambulatory referral orders display in Refer | rral Management and need to                       | be manually managed there as well.                          |             |
| For more detailed information on Referral Ma    | anagement please see the Clir                     | nical EHR Education website.                                |             |
|                                                 |                                                   |                                                             |             |
| 1. Navigate to Referral Management in           | PowerChart on the top toolba                      | ar.                                                         |             |
| 2 Salact the correct worklist Worklist Ori      | ginating: To Send 🗸                               | Datient                                                     |             |
| 3. Click in the white space under the des       | sired patient's name to                           | 7777VISIONTEST, PATIENT 6.                                  |             |
| open the referral.                              | ·                                                 | DOB: JAN 01, 1959                                           |             |
|                                                 | AMRWAVE CHDISTINA                                 |                                                             | 1           |
| 4. Click Start referral.                        | 65 yrs Female DOB: JAN 18, 1958                   | 4                                                           |             |
| 5. Assign the referral to me.                   | This referral has not yet been started. Click the | e 'Start Referral' button to prepare for sending. Start Ref | ferral      |
|                                                 | Status: NOT STATTED Edit<br>Substatus: Edit       | Case Number: 6                                              | 5           |
|                                                 |                                                   |                                                             |             |
| 6. Edit the Case Details if needed: add         | Summany Commenter                                 |                                                             | -           |
| Comments, attach the relevant referr            | al Summary Comments                               | Documents Insurance Scheduling                              | R           |
| Insurance information                           | Case Details                                      | 6                                                           | <u>Edit</u> |
| Generate                                        |                                                   |                                                             |             |
| 7. Click Generate.                              |                                                   |                                                             |             |
| 9 The provider latter to cond the referra       | l will goporato                                   | Referral Summary                                            | 23          |
| 8. The provider letter to send the referra      | i will generate.                                  |                                                             |             |
| 9. Review the Referral Summary Case Det         | tails and click <b>Send</b> .                     | Cancel Send                                                 | _           |
| 10. Click OK to send the provider letter.       | Create Letter                                     |                                                             | _           |
| 11. Click Cancel to disregard the letter.       | AMBWAVE, CHRISTINA                                |                                                             |             |
| <b>Note</b> : If the letter is canceled, the    | DOB: 1/ 18/ 1958                                  | Ageioo years                                                |             |
| status will still show sent.                    | Recipient Mary Free Bed at MHC Chums Corn         |                                                             |             |
| 12. Send the referral information using         |                                                   | Save As: Transition of Care Sent  Munson Healthcare         |             |
| Medical Record Request to include               |                                                   | Patient Report(s) Cover Sheet                               |             |
| the necessary electronically signed             |                                                   |                                                             |             |
| order, even if the provider letter is           |                                                   | OK Can                                                      | ncel        |
| Sent                                            | AMBWAVE, CHR                                      | RISTINA                                                     |             |
|                                                 | 65 yrs Female DO                                  | B: JAN 18, 1958                                             |             |
| 13. The Status of the referral will be updat    | ed to Sent. Status: Sent Edit                     |                                                             |             |
|                                                 | Substatus: Edit                                   |                                                             | _           |
| Undate the status as needed following the re-   | ferral management process                         | Status: Sent Edit                                           |             |
| opuate the status as needed following the re-   | ienai management process.                         | Edit Status                                                 |             |
|                                                 |                                                   | Summary Status Prep for Send                                | -           |
|                                                 |                                                   | Case Detai Pending Acceptance<br>On Hold                    |             |
|                                                 |                                                   |                                                             |             |
|                                                 |                                                   | Closed Cancelled                                            |             |